# Startup Wizard Quick Start Guide 啟動精靈快速入門指南

**1.** Completed the "Hardware Quick Start Guide" (the blue coloured guide).

**2.** Able to easily access your modem or Wi-Fi.

**3.** Your DVR is connected to your TV and both are turned on and visible.

**4.** Access to a computer to create a new email account for your DVR. Both Gmail and Outlook are supported.

1. 已完成 「硬體快速入門指南」 (藍皮手冊)。

2. 能夠輕鬆連線數據機或 Wi-Fi。

3. DVR 已連接至電視,且 DVR 和電視皆已開啟且顯示畫面。

4. 連接電腦以建立 DVR 的新增電子郵件帳戶。同時支援 Gmail 和 Outlook。

### Step/步驟:2

| Startup Wizard                                        |                                                                                                    |  |  |  |  |  |  |
|-------------------------------------------------------|----------------------------------------------------------------------------------------------------|--|--|--|--|--|--|
| Please create a password using at least 6 characters. |                                                                                                    |  |  |  |  |  |  |
| User Name                                             | admin                                                                                                    |  |  |  |  |  |  |
| Password                                              | Show Password                                                                                                    |  |  |  |  |  |  |
| Confirm                                               | 1       2       3       4       5       6       7       8       9       0       ←         q       w       r       t       y       u       i       0       P       1       1       1       1       1       1       1       1       1       1       1       1       1       1       1       1       1       1       1       1       1       1       1       1       1       1       1       1       1       1       1       1       1       1       1       1       1       1       1       1       1       1       1       1       1       1       1       1       1       1       1       1       1       1       1       1       1       1       1       1       1       1       1       1       1       1       1       1       1       1       1       1       1       1       1       1       1       1       1       1       1       1       1       1       1       1       1       1       1       1       1       1       1       1       1       1       1       1 |  |  |  |  |  |  |
| ✓ Don't show the                                      | e Wizard on start up.<br>Previous Next                                                                                                    |  |  |  |  |  |  |

**Password:** This step is pretty straight forward, you just have to give your DVR a password. The password has to be a minimum of six characters and can contain a mixture of numbers and letters.

Use a password that you are familiar with, but is not easily known to others. Write down your password in the space provided below for safe keeping.

The "Show Password" checkbox is enabled to reveal your password.

**Confirm:** Enter your password again to confirm.

Click "Next" to continue.

密碼:此步驟很簡單,您僅需為 DVR 設定密碼。密碼必須至少包含 6 個字元,可混合數字和字母。
請使用您熟悉但他人不易知道的密碼。請於下方空白處寫下您的密碼,以確保安全性。
啟用「顯示密碼」核取方塊以顯示您的密碼。
確認:再次輸入您的密碼並確認。
別忘了寫下您的密碼:

按一下「下一步」以繼續。

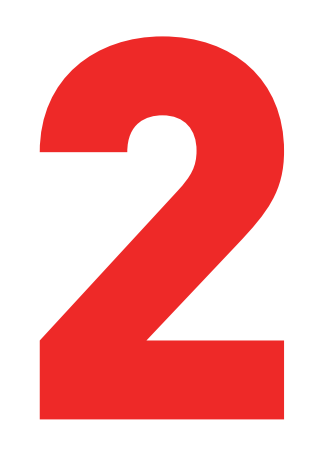

### Step/步驟:1

Startup Wizard

Please choose your language from the list below. Por favor escoja su idioma en la lista de abajo. Veuillez choisir votre langue dans la liste ci-dessous Bitte wählen Sie Ihre Sprache aus der Liste unten. Scegli la tua lingua dalla lista qui sotto. Language ENGLISH

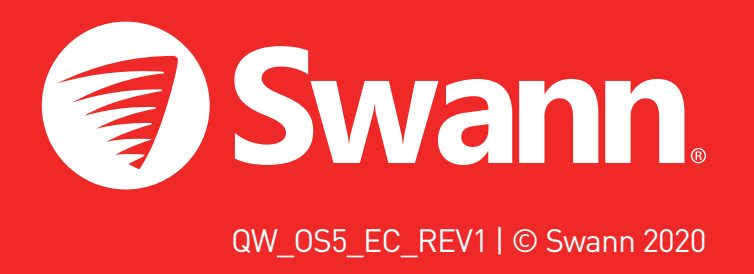

### Step/步驟:3

Startup Wizard

#### General System Configuration

P2P ID

| Language     | ENGLISH                                | ~ |
|--------------|----------------------------------------|---|
| Video Format | PAL                                    | ~ |
| Resolution   | 1080P(1920x1080)                       | ~ |
| Time Zone    | (GMT+10:00) Canberra, Melbourne, Sydne | ~ |
| Date Format  | DD/MM/YYYY                             | ~ |
| Time Format  | 12Hour                                 | ~ |
| Device Name  | MY DVR                                 |   |

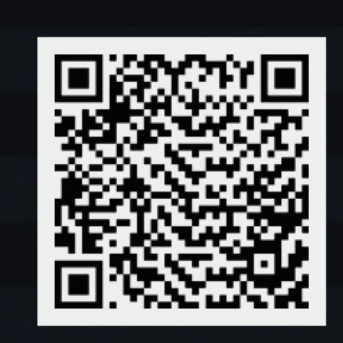

Previous Next

**1.** The first thing you will see on your TV is the language selection screen. Click the drop down menu to select your preferred language then click "Next" to continue.

2. If your DVR is connected to your TV using the HDMI cable, a notice will appear on-screen stating that a screen that supports the maximum resolution of your TV has been detected. Click "OK" to continue (if you don't see this message, you can select a display resolution in step three).

**3.** After a short moment, the resolution will change. Click "OK" to confirm. A welcome screen will appear explaining the options that you can set within the Startup Wizard.

Click "Next" to continue.

Next

1. 電視顯示的第一個畫面為語言選擇。按一下並下拉選單 以選擇偏好語言,接著按一下「下一步」以繼續。

2. 若 DVR 是使用 HDMI 電纜連接至電視,畫面上會出現 通知,說明已偵測到支援電視最高解析度的畫面。按一下 「確定」以繼續(若未看到此訊息,則可於步驟 3 中選擇 顯示器解析度)。

**3.** 稍等一下,解析度即變更完成。按一下「確定」以確認。此時將顯示歡迎的畫面,介紹您可在啟動精靈中設定的選項。

按一下「下一步」以繼續。

2

Language: Confirm your language selection.

**Video Format:** Select the video standard for your country.

**Resolution:** Select a display resolution for your TV.

**Time Zone:** Select a time zone relevant to your region or city.

**Date Format:** Select a preferred display format.

Time Format: Select a 12-hour or 24-hour time format.

**Device Name:** Give your DVR a relevant name.

Click "Next" to continue.

語言: 提供多種語言選擇, 請確認您的選擇。

影像格式:選擇您所在國家/地區的視頻標準。NTSC 適用 于美國、加拿大和臺灣。PAL 適用于澳大利亞、英國和紐 西蘭。

解析度: 選擇適合您電視顯示器的解析度。

時區: 選擇和您所在地區或城市一致的時區。

日期格式: 選擇偏好的顯示格式。

時間格式: 選擇顯示 12 小時制或 24 小時制的時間格式。

裝置名稱: 爲您的 DVR 設定相關名稱或保留目前顯示的 名稱。

按一下「下一步」以繼續。

## Step/步驟:4

| Startup Wizard      |                           |               |          |      |  |  |  |
|---------------------|---------------------------|---------------|----------|------|--|--|--|
| Email Configuration |                           |               |          |      |  |  |  |
|                     | _                         |               |          |      |  |  |  |
| Email               |                           |               |          |      |  |  |  |
| Encryption          | Auto                      |               |          |      |  |  |  |
| SMTP Port           | 00587                     |               |          |      |  |  |  |
| SMTP Server         | smtp.gmail.com            |               |          |      |  |  |  |
| User Name           | myusername                |               |          |      |  |  |  |
| Password            | mypassword                | Show Password |          |      |  |  |  |
| Sender              | MY DVR                    |               |          |      |  |  |  |
| Receiver 1          | receiver@emailaddress.com |               |          |      |  |  |  |
| Receiver 2          |                           |               |          |      |  |  |  |
| Receiver 3          |                           |               |          |      |  |  |  |
| Interval            | 3 Min                     |               |          |      |  |  |  |
|                     | Test Email                |               |          |      |  |  |  |
|                     |                           |               | Drovious | Neut |  |  |  |

**Email:** Click the checkbox to enable.

**Encryption:** Leave this on "Auto".

**SMTP Port:** Gmail input 00587. Outlook input 00587.

**SMTP Server:** Gmail <u>smtp.gmail.com</u>. Outlook <u>smtp.</u> live.com.

**User Name & Password:** Input the email user name and password for the account created.

**Sender:** Input a name for your email account.

**Recipient:** Input the email address for email alerts.

#### sends an email alert before it will send another. **Test Email:** Click to verify the information is correct. Click "Next" to continue. 電子郵件:按一下核取方塊以啟用。 密。 SMTP 連接埠: Gmail - 00587。Outlook - 00587。 SMTP 伺服器: Gmail 輸入 <u>smtp.gmail.com</u>。Outlook 輸入 <u>smtp.live.com</u>。 稱和密碼。按一下「顯示密碼」以顯示您的密碼。 寄件者: 輸入電子郵件帳戶名稱或保留目前顯示名稱。 收件者: 輸入欲收到電子郵件警告的電子郵件地址。 間才能寄送另一則警告。請合理調整。 測試電子郵件:按一下以驗證輸入的資料正確。 按一下「下一步」以繼續。

## Step/步驟:6

| Startup Wizard     |                  |   |         |   |      |       |          |        |
|--------------------|------------------|---|---------|---|------|-------|----------|--------|
| DST Configuration  |                  |   |         |   |      |       |          |        |
| DST                | Disable          | ~ |         |   |      |       |          |        |
| Time Offset        | 1 Hour           | ~ |         |   |      |       |          |        |
| DST Mode           | Week             | ~ |         |   |      |       |          |        |
| Start Time         | Mar.             | ~ | The 2nd | ~ | Sun. | ~     | 02:00:00 |        |
| End Time           | Nov.             | ~ | The 1st | ~ | Sun. | ~     | 02:00:00 |        |
|                    |                  |   |         |   |      |       |          |        |
|                    |                  |   |         |   |      |       |          |        |
|                    |                  |   |         |   |      |       |          |        |
|                    |                  |   |         |   |      |       |          |        |
|                    |                  |   |         |   |      |       |          |        |
| Den't chow the Min | ord on start up  |   |         |   |      |       |          |        |
| Don't show the Wiz | ard on start up. |   |         |   |      | Close | Previous | Finish |

If Daylight Saving does not apply to your locale, click the "Finish" button then click "OK" to complete the Startup Wizard.

has increased by in your time zone.

struction manual for information on "Date" mode.

Start Time/End Time: Set when Daylight Saving starts and ends, for example 2 a.m. on the first Sunday of a particular month.

Click "Finish" then click "OK" to complete the Startup Wizard.

接著按一下「確定」以完成啟動精靈。

時間偏移量: 選擇您時區的夏令時間以加快時間。在此乃 指世界協調時間(UTC)和當地時間的時間差異(以分鐘 爲單位)。

夏令時間模式:保留預設選項。請參閱使用手冊查看「日 期」模式的相關資訊。

開始時間 / 結束時間: 設定夏令時間的開始和結束的時 間,例如:特定月份第一個週日上午 2 點。 按一下「完成」,接著按一下「確定」以完成啟動精靈。

**Interval:** The length of time that must elapse after your DVR

加密:將此設定常設為「自動」,以確保使用正確的加

- 使用者名稱與密碼: 輸入建立帳戶時的電子郵件使用者名
- 信件間隔: DVR 寄送電子郵件警告之後,必須間隔一段時

#### 5

- **DST:** Click "Enable" to apply Daylight Saving to your locale.
- **Time Offset:** Select the amount of time that Daylight Saving
- **DST Mode:** Leave the default selection. Please consult the in-
- 若夏令時間不適用於您的地區,請按一下「完成」按鈕,
- 夏令時間:按一下「啟用」以將您的地區套用夏令時間。

## Step/步驟:5

| Startup Wizard    |              |   |    |   |  |  |  |
|-------------------|--------------|---|----|---|--|--|--|
| NTP Configuration |              |   |    |   |  |  |  |
| NTP               | Enable       | ~ |    |   |  |  |  |
| Server Address    | pool.ntp.org | ~ |    |   |  |  |  |
| Date              | 28/03/2019   |   |    |   |  |  |  |
| Time              | 04:57:10     |   | РМ | ~ |  |  |  |
|                   | Update Now   |   |    |   |  |  |  |
|                   |              |   |    |   |  |  |  |
|                   |              |   |    |   |  |  |  |

### Main Menu/主功能表:

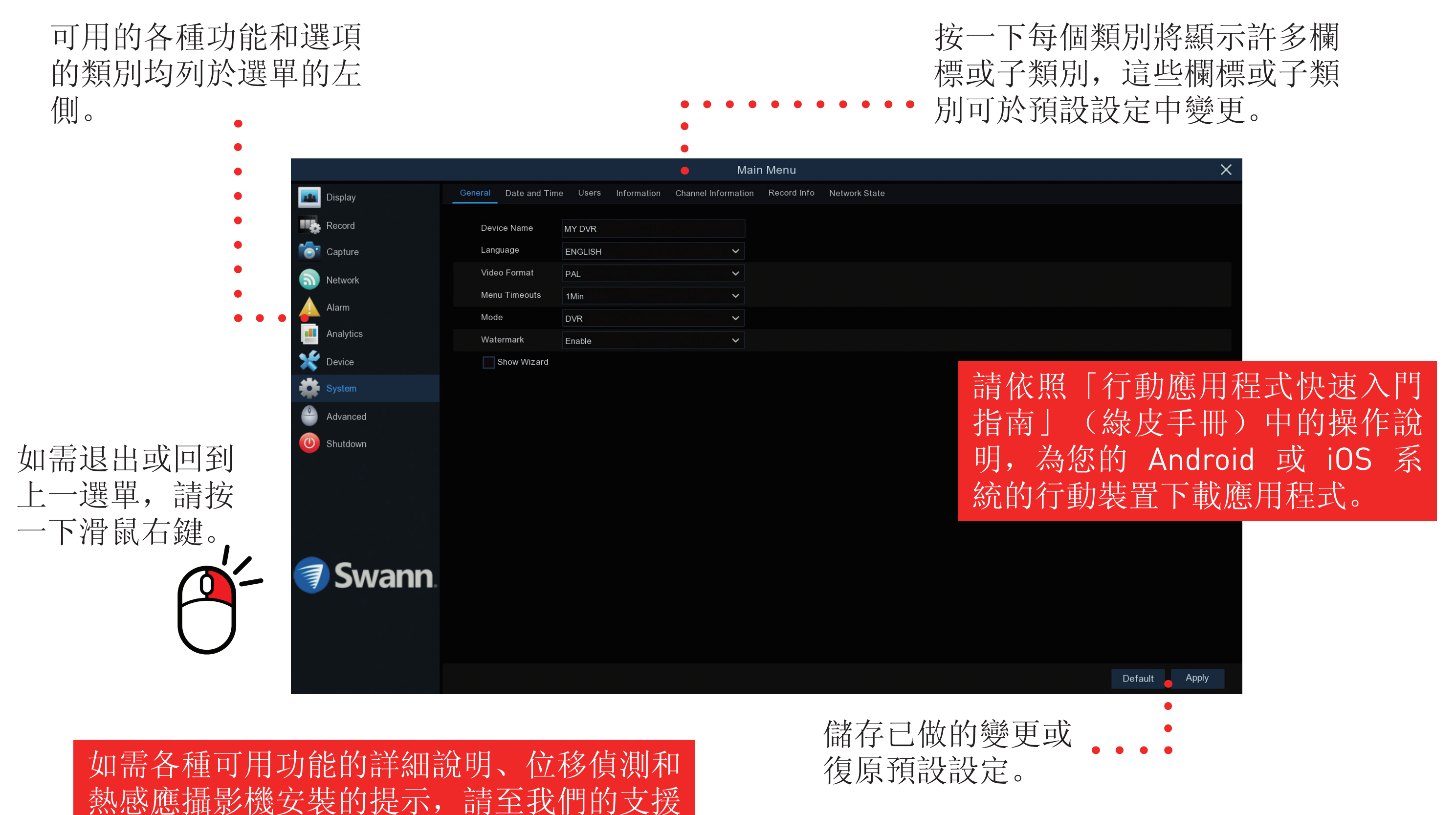

中心 <u>support.swann.com</u> 下載操作手册。 搜尋時,請輸入裝置的型號並在搜尋中加入 關鍵字「手冊」,例如: DVR 5580 手冊。

The NTP (Network Time Protocol) function gives your DVR the ability to automatically sync its clock with a time server. This ensures that the date and time are always accurate (your DVR will periodically sync time automatically). Obviously this is very important for a security system and is an integral function of your DVR.

**1.** Click the "Update Now" button to automatically synchronize your DVR's internal clock with the time server instantly.

**2.** A message will appear on-screen stating that the time has been successfully updated. Click "OK" to continue.

Click "Next" to continue.

Previous Next

NTP(網路時間協定)功能讓您的 DVR 能自動將時鐘及 時間與伺服器同步。此功能可確保日期和時間隨時準確。 您的 DVR 將定期自動同步時間)。當然,此功能對安全 系統非常重要,而且它是 DVR 一項整體性的功能。

1. 按一下「立即更新」按鈕可立即自動將 DVR 的內部時 鐘與時間伺服器同步。

2. 畫面上將顯示訊息, 說明時間已成功更新。按一下「確 定」以繼續。

8

按一下「下一步」以繼續。